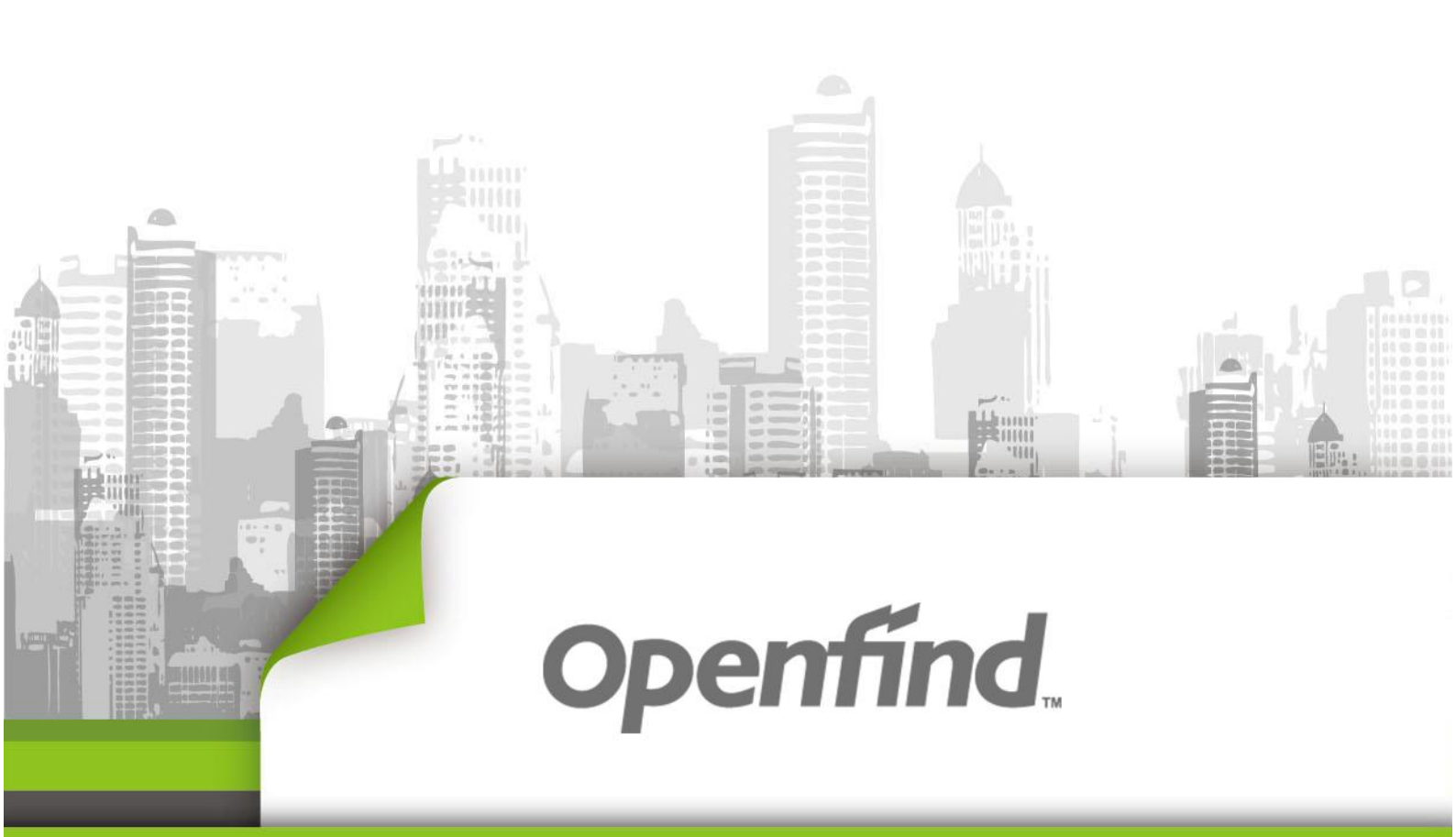

# ArkEase Pro 2.7 系列 Cloud Sync for macOS 使用手冊

Copyright © 2017Openfind Information Technology, Inc. All rights reserved.

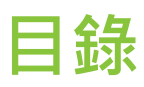

| 目錄                               | 2  |
|----------------------------------|----|
| ARKEASE PRO CLOUD SYNC FOR MACOS |    |
| 下載並安裝                            |    |
| 連線到 ArkEase Pro 服務               | 6  |
| 設定 ArkEase Pro                   |    |
| 帳戶連接/同步狀態及其他選項                   |    |
| 活動設定                             |    |
| 一般設定                             |    |
| 網路設定                             | 15 |
| 資訊                               |    |
| 勒索軟體攻擊偵測                         |    |

### **ArkEase Pro Cloud Sync for macOS**

ArkEase Pro Cloud Sync for macOS 讓您可以在不管是否已經開啟瀏覽器連接到 ArkEase Pro 的情況下,隨時可以在您的電腦和 ArkEase Pro 伺服器之間做檔案的同步並且不受單一檔案大小上限的上傳限制。因此誠摯建議您安裝此 ArkEase Pro Cloud Sync for macOS,以享受 ArkEase Pro 的完整功能。

### 下載並安裝

您可以從 ArkEase Pro 的系統主畫面上方點擊 上 · 以連接到網擎資訊的下載中心網頁下載 ArkEase Pro Windows 代理程式的安裝檔。

備註:ArkEase Pro Mac版代理程式的系統需求:OS X 10.8.0或以上的版本。

#### 安裝步驟:

1. 執行下載的安裝檔。

| 0 0                                                                        | 💝 安裝「ArkEase Pro Cloud Sync」     | - |
|----------------------------------------------------------------------------|----------------------------------|---|
|                                                                            | 歡迎使用「ArkEase Pro Cloud Sync」安裝程式 |   |
| <ul> <li>簡介</li> <li>選取目標</li> <li>安裝類型</li> <li>安裝</li> <li>病要</li> </ul> | 將會引導您完成安裝此軟體的所需步驟。               |   |
| 6                                                                          | 返回 繼續                            |   |

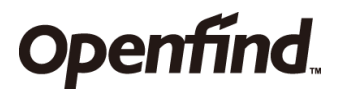

| 0      | 😓 安裝「ArkEase Pro Cloud Sync」       |   |
|--------|------------------------------------|---|
|        | 在「Macintosh HD」上進行標準安裝             |   |
| ● 簡介   | 這將會佔用您電腦的 42.2 MB 空間。              |   |
| ● 選取目標 | 請按一下「安裝」來在磁碟「Macintosh HD」上執行此軟體的標 |   |
| • 安裝類型 | 华女袋。                               |   |
| • 安裝   |                                    |   |
| ◎ 摘要   |                                    |   |
|        |                                    |   |
|        | 自定返回安裝                             | ) |

2. 選擇欲安裝的目錄,並遵照畫面上的指示流程並選擇您要安裝的資料夾進行安裝的步驟。

3. 當安裝結束,畫面會顯示 ArkEase Pro 已成功安裝。接下來請點擊 "關閉" 以便關閉安裝精靈。

| 000                                                                        | 🤯 安裝「ArkEase Pro Cloud Sync」                                              |  |
|----------------------------------------------------------------------------|---------------------------------------------------------------------------|--|
| <ul> <li>簡介</li> <li>選取目標</li> <li>安裝類型</li> <li>安裝</li> <li>摘要</li> </ul> | <ul> <li>安裝「ArkEase Pro Cloud Sync」</li> <li>已成功完成安装。</li> <li></li></ul> |  |
|                                                                            | 返回 開閉                                                                     |  |

### 連線到 ArkEase Pro 服務

開啟 Mac 代理程式後,請按照以下的步驟連線到 ArkEase Pro 服務:

1. 輸入 ArkEase Pro 伺服器 IP 位址,完成後點擊 下─步>。

|                                            | 🕢 ArkEase Pro Cloud Sync 連線精靈 |
|--------------------------------------------|-------------------------------|
| <mark>連線到 Ark</mark><br><sub>設定 Arke</sub> | Ease Pro<br>ease Pro 伺服器      |
| 伺服器位址                                      |                               |
|                                            |                               |
|                                            |                               |
|                                            |                               |
|                                            | 下一步>                          |

| The best serve did .                             | -                                                           | anto for this partificate                             |         |
|--------------------------------------------------|-------------------------------------------------------------|-------------------------------------------------------|---------|
| The root CA certific                             | cate is not trusted for this pu                             | irpose                                                |         |
| 與憑證 Hope Bag                                     | y Technologies, Inc.                                        |                                                       |         |
| 組織: Hope Bay Teo<br>單位: < 未指定><br>國家: TW         | chnologies, Inc.                                            |                                                       |         |
| 指紋 (MD5): <tt>80<br/>指紋 (SHA1): <tt>14</tt></tt> | 0:40:8b:4b:e5:f8:4a:1c:88:2<br>4:ed:f3:aa:df:7a:d2:2a:4f:34 | f:eb:78:40:97:fa:ad<br>:49:ac:84:02:48:14:83:71:9d:bo | c       |
| 有效日期:週四 1月 2<br>到期日: 週四 3月 30                    | 29 09:11:48 2015 GMT<br>0 09:11:48 2034 GMT                 |                                                       |         |
| 簽發者: Hope Ba                                     | ay Technologies, Inc.                                       |                                                       |         |
| 組織: Hope Bay Teo<br>單位:<br>國家: TW                | chnologies, Inc.                                            |                                                       |         |
|                                                  |                                                             |                                                       |         |
| 信任此憑證                                            |                                                             |                                                       |         |
|                                                  |                                                             | Car                                                   | ncel OK |
|                                                  |                                                             |                                                       |         |

**備註:**若顯示以上有關憑證安全的視窗,請點擊 OK 繼續即可。

2. 輸入您在 ArkEase Pro 帳戶的使用者名稱以及密碼,完成後點擊 下一步>。

| • • •                                  | 🖌 ArkEase Pro Cloud Sync 連線精靈 |      |
|----------------------------------------|-------------------------------|------|
| 連線到 ArkEase Pro<br><sup>請輸入使用者憑證</sup> |                               |      |
|                                        | 使用者名稱 test 密碼 ••••••          |      |
|                                        | < 上一歩 下一                      | ·步 > |

0

3. 選擇要同步的資料夾 (伺服器端和本地端) · 完成後點擊 / 連線中... )

| 00         | 🖌 ArkEase Pro Cloud Sync 連線精靈                    |
|------------|--------------------------------------------------|
| <b>連線到</b> | ArkEase Pro<br>E本地資料夾選項                          |
| 何服器        | <ul> <li>從伺服器同步所有項目</li> <li>選擇要同步的項目</li> </ul> |
| 本地資料夾      | /Users/robottester/ArkEase Pro                   |
|            | 忽略資料夾設定資訊 < 上一步 連線中                              |

- 伺服器:
- 。 從伺服器同步所有資料:選擇所有位於伺服器端的資料夾作同步。
- 。 選擇要同步的項目: 選擇一個或多個位於伺服器端的資料夾作同步。

 ■ 本地資料夾:使用預設位於本地端電腦的同步資料夾。(若您之前曾經安裝過此代理程式, 則請選擇是否要保留現有的資料)。

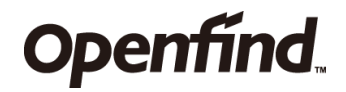

4. 若您的系統有開啟勒索軟體攻擊偵測,您另外會看到下圖提示視窗。

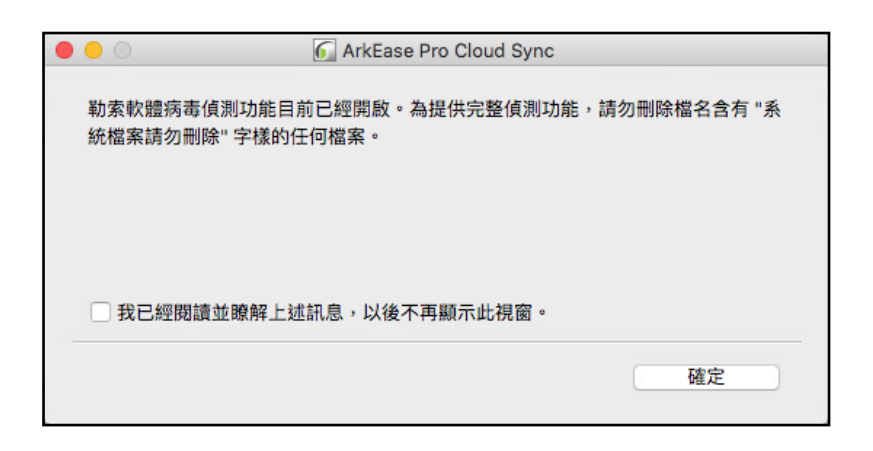

5. 選擇以下任一個動作,然後點選 完成

| 00       | 6 ArkEase Pro Cloud Sync 連線精靈 |
|----------|-------------------------------|
| 一切都準備就緒! |                               |
|          | 謝寶器中開啟 ArkEase Pro<br>丁開本地資料夾 |
|          | 完成                            |

- 瀏覽器中開啟 ArkEase Pro:使用本地端預設的瀏覽器開啟 ArkEase Pro。
- 打開本地資料夾:使用檔案總管,開啟本地端資料夾。

### 設定 ArkEase Pro

請點擊工作列上的 ArkEase Pro 圖示 (如圖 A) ,然後選擇 "設定" (如圖 B 紅框處) 。

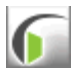

圖A

| 2                          | □□ 週一上午11:16 Q !!                                         |
|----------------------------|-----------------------------------------------------------|
| 测                          | 創覽器中開啟 ArkEase Pro                                        |
| 僧                          | 管理的資料夾:                                                   |
| 厚                          | 帮啟 ArkEase Pro 資料夾                                        |
| f                          | 最新的                                                       |
| 튶                          | 最近的更動    ▶                                                |
|                            |                                                           |
| 1                          | 殳定                                                        |
| 武<br>武                     | <u>役定…</u><br>発明                                          |
| 武武                         | <del>设定…<br/></del><br>嗣於                                 |
| 記<br>討<br>勝<br>F           | 处定<br>稅明<br>劇於<br>force sync now                          |
| 1<br>記<br>話<br>医<br>F<br>曹 | 设定<br>兌明<br>劇於<br>force sync now<br>督停同步                  |
| 記<br>話<br>閣<br>F<br>曹<br>登 | <del>设定…</del><br>兌明<br>劇於<br>orce sync now<br>暫停同步<br>登出 |

#### 圖 B

### 帳戶連接/同步狀態及其他選項

點擊 "設定" 之後,最左一個欄位顯示目前所登錄的使用者。

#### 連接/同步狀態

#### 如下圖 A:

- 顯示 6 時·代表 ArkEase Pro 正在進行同步中。
- 顯示 😥 時·代表 ArkEase Pro 已經完成同步。
- 顯示 🔞 時·代表 ArkEase Pro 同步失敗,請檢查原因或稍候再試。

備註:以上相同的圖示也可以在螢幕上方同時顯示 (如下圖紅框處)。

Finder 檔案 編輯 顯示方式 前往 視窗 輔助說明

#### 如下圖 B:

■ 點擊以展開或折疊同步資料夾樹狀目錄。

#### 如下圖 C:

■ 新增資料夾同步功能的連線:如果您尚未設定任何同步資料夾,請點擊此按鈕新增一個新的 同步資料夾。

|                                                                                                    |                                                                                                    | 🕢 ArkEase Pro Cloud Sync |
|----------------------------------------------------------------------------------------------------|----------------------------------------------------------------------------------------------------|--------------------------|
| <ul> <li>Nation - A</li></ul>                                                                                                    | 🕹 4 🖳 🏞 🖯                                                                                                    |                          |
| <ul> <li>▶ 建線到 https://12.16.2.198, test</li> <li>▶ 健線到 https://12.16.2.198, test</li> <li>▶ Edgett 2 GB 中約 78 MB</li> <li>▶ ArkEase Pro<br/>與本地資料夾問步<br/>ArkEase Pro<br/>▲ 23-Mar-20184</li> <li>▶ ● move</li> <li>▶ ● synctest(RRR)</li> <li>● synctest2</li> <li>▶ ● synctest3</li> <li>新增資料夾問步功能的連線</li> </ul> | 帳號 活動 一般 網路 資訊                                                                                                    |                          |
| E使用 2 GB 中的 78 MB<br>ArkEase Pro<br>與本地資料夾同步<br>ArkEase Pro<br>P ② 2 3-Mar-20184<br>P ③ move<br>P ③ Synctest(RRR)<br>P ③ Synctest2<br>P ③ Synctest3<br>新增資料夾同步功能的連線 ⓒ                                                                                                    | 已連線到 <u>https://172.16.21.198</u> , <i>tes</i>                                                                                                    | t E                      |
| <ul> <li>ArkEase Pro<br/>與本地資料夾同步<br/>ArkEase Pro</li> <li>23-Mar-20184</li> <li>2 move</li> <li>2 move</li> <li>2 synctest(RRR)</li> <li>2 synctest2</li> <li>2 synctest3</li> <li>新增資料夾同步功能的連線</li> </ul>                                                                                                    | 已使用 2 GB 中的 78 MB                                                                                                    |                          |
|                                                                                                    | <ul> <li>▲ ArkEase Pro<br/>與本地資料夾同步<br/>ArkEase Pro</li> <li>● ● 23-Mar-20184</li> <li>● ● 0 ● 23-Mar-20184</li> <li>● ● 0 ● synctest(RRR)</li> <li>● ● 0 ● synctest2</li> <li>● ● synctest3</li> <li>新增資料夾同步功能的連線</li> </ul> |                          |

其他選項 (如上圖 D)

點擊 "帳戶" 之後, 會顯示以下選單:

■ 登出:登出一個帳戶。

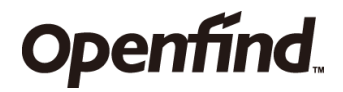

■ 移除: 刪除一個帳戶。

| 帳號       |  |
|----------|--|
| 登出<br>移除 |  |

#### 其他選項 (如上圖 E)

點擊 ··· 之後, 會顯示以下功能表:

■ 開啟資料夾:開啟本地端電腦同步資料夾。

■ 選擇要同步的項目: 選擇位於本地端電腦裡想要同步的其他資料夾。(請先點擊 "移除資料夾 同步連線" 並且完成此操作之後·此選項方能使用。)

- 暫停同步:暫時停止同步動作。
- 移除資料夾同步連線: 刪除目前指定的本地端電腦主要同步資料夾。

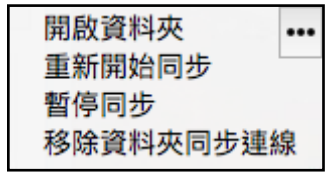

#### 活動設定

■點擊系統狀態列圖示下拉選單中"最近的更動",以顯示最近的同步紀錄,畫面中會將訊息區 分為三種事件等級:錯誤、警告、資訊,使用者能使用勾選方式來自行篩選所需要的訊息內容, 事件等級區分系統會自行依據預設條件進行區隔。。

|        |                    | 🕢 ArkEase Pro Cloud Sync              |             |     |       |
|--------|--------------------|---------------------------------------|-------------|-----|-------|
| 4      | ≝ <b>↓ 0</b>       |                                       |             |     |       |
| 20.903 | 71X #1341 94.61.   | 6 同步纪錄                                |             |     |       |
|        |                    |                                       |             |     |       |
| 事件等級:  | 🗸 錯誤 🔽 警告 🗸        | 資訊                                    |             |     |       |
| 等級     | 時間                 | 檔案                                    | 資料夾         | 動作  | 大小    |
| 資訊     | 2018年4月2日午11:05:13 | synctest3/                            | ArkEase Pro | 已下載 | 60 KB |
| 資訊     | 2018年4月2日午11:05:13 | synctest3/teste/sidebar/sidebar.js    | ArkEase Pro | 已下載 | ЗКВ   |
| 資訊     | 2018年4月2日午11:05:12 | synctest3/tautagenidebar/sidebar.html | ArkEase Pro | 已下載 | 851 B |
| 資訊     | 2018年4月2日午11:05:12 | synctest3/                            | ArkEase Pro | 已下載 | 5 KB  |
| 資訊     | 2018年4月2日午11:05:11 | synctest3/                            | ArkEase Pro | 已下載 |       |
| 資訊     | 2018年4月2日午11:05:11 | synctest3/inclugu7379/manifest.json   | ArkEase Pro | 已下載 | 606 B |
| 資訊     | 2018年4月2日午11:05:11 | synctest3/                            | ArkEase Pro | 已下載 | 916 B |
| 資訊     | 2018年4月2日午11:05:10 | synctest3/100100.9/icons/mm-32.png    | ArkEase Pro | 已下載 | 817 B |
| 資訊     | 2018年4月2日午11:05:10 | synctest3/incle,uata/popup/index.js   | ArkEase Pro | 已下載 | 532 B |
| 資訊     | 2018年4月2日午11:05:09 | synctest3/testa_n.8c8ca037379/icons   | ArkEase Pro | 已下載 |       |
| 資訊     | 2018年4月2日午11:05:09 | synctest3/tautagena/popup/index.html  | ArkEase Pro | 已下載 | 639 B |
|        |                    |                                       |             |     |       |
| 複製     |                    |                                       |             |     |       |

備註:點擊 "複製" 可以將此清單複製到電腦的剪貼簿中,以便讓您將此列表貼上到其他的 Mac 文字編輯器中做其他運用。

### 一般設定

| • •            | 🜀 ArkEase Pro Cloud Sync |              |
|----------------|--------------------------|--------------|
| 1 4 🚳 🔩 🔒      |                          |              |
| 帳號 活動 一般 網路 資訊 |                          |              |
| 一般設定           |                          |              |
| □ 桌面顯示通知       |                          |              |
| ■系統啟動時啟動       |                          |              |
| 語系             |                          |              |
| 繁體中文           |                          | 0            |
| 進階             |                          |              |
| ✓ 大量檔案刪除警示     | 50                       | 檔案 (1-1000)  |
| 檔案上傳最長等待時間     | 60 3                     | 分鐘 (60-1440) |
| 同步設定           |                          |              |
| 同步週期           | 1                        | 分鐘 (1-1440)  |
| 同步開始時間         | 0                        | 0            |
|                |                          |              |

- 一般設定:
- 。 桌面顯示通知:在桌面的工作列中顯示 ArkEase Pro Cloud Sync 通知。
- 系統啟動時啟動: Windows 開機,會同時自動開啟 ArkEase Pro Cloud Sync 程式。
- 語言:選擇 ArkEase Pro 代理程式介面所使用的顯示語言。
- 進階:

 ○ 檔案上傳最長等待時間:預設單一檔案上傳最長等待的時間(可以設定從 60 ~ 1440 之間的 整數數值·以分鐘為單位)。

 ○ 大量檔案刪除警示:當啟用此功能時,若雲端主機刪除的檔案數量超過此處設定的檔案數量 閥值時,Cloud Sync 會跳出警示視窗(下圖),使用者可點擊"保留檔案"來保留本地資料;或 點擊 "移除檔案 "來刪除本地資料。此選項預設為勾選,而檔案數量預設為 50(可以設定從1~ 1000 之間的整數數值)。

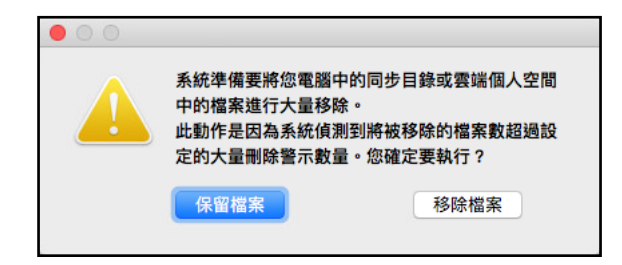

備註 1: 此功能主要是避免雲端主機誤刪除資料,造成 ArkEase Pro Cloud Sync 也一併將資料從本地電腦刪除。

備註 2: 此功能只會套用在自己擁有的資料,他人或系統分享給自己的資料則不在警示範圍內。

備註 3: 若點擊"保留檔案",則檔案會在下一次同步開始時,上傳到雲端主機。

■ 同步設定:

○ 同步週期:ArkEase Pro 代理程式每次自動進行同步的時間間隔 (可以設定從 1 ~ 1440 之間 的整數數值,以分鐘為單位)。

● 。 同步開始時間: ArkEase Pro 代理程式每天第一次自動進行同步的時間 (時間格式為 24 小時制)。

#### 網路設定

- 不使用代理伺服器:不使用代理伺服器以連接網路。
- 使用系統預設代理伺服器:使用目前系統所使用的代理伺服器以連接網路。
- 手動指定代理伺服器為:使用者自行輸入代理伺服器的資訊以連接網路。

|                | 🕢 ArkEase Pro Cloud Sync |      |
|----------------|--------------------------|------|
| 🕹 4 鹽 🏞 🖯      |                          |      |
| 帳號 活動 一般 網路 資訊 |                          |      |
| 代理伺服器設定        |                          |      |
| ○ 不使用代理伺服器     |                          |      |
| ○ 使用系統預設代理伺服器  |                          |      |
| ○ 手動指定代理伺服器為   | HTTP(S)代理伺服器             | \$   |
|                |                          | 0000 |
| 主機 17.理何服益主機名稱 |                          | 8080 |
| □ 代理伺服器要求認證    |                          |      |
| 代理伺服器使用者名稱     | 代理伺服器密碼                  |      |
|                |                          |      |
|                |                          |      |
|                |                          |      |

### 資訊

- 最大下載速度: 允許代理程式下載檔案時的最高下載網路傳輸速率。
- 最大上傳速度: 允許代理程式上傳檔案時的最高上傳網路傳輸速率。
- 不允許上傳的檔案類型:系統管理員所禁止上傳或下載的檔案類型。

| 🗧 🔘 🔵 🧴 🚺 ArkEase Pr                                                      | o Cloud Sync |
|---------------------------------------------------------------------------|--------------|
| <ul> <li>▲ 4</li> <li>● 位</li> <li>● 般</li> <li>網路</li> <li>資訊</li> </ul> |              |
| 最大下載速度                                                                    | 最大上傳速度       |
| 30.0 Mbps                                                                 | 10.0 Mbps    |
| 不允許上傳的檔案類型                                                                |              |
| *.mp3                                                                     |              |

### 勒索軟體攻擊偵測

如果系統管理員有開啟 macOS 代理程式的勒索軟體攻擊偵測功能,則萬一您安裝的 macOS 代理程式偵測到可能的勒索軟體攻擊時,系統會立刻自動暫停資料同步動作。同時,您和系統 管理員會立刻收到可能有勒索軟體攻擊的警告訊息。

這時身為使用者的您·會收到一個請問您是否要忽略此警告·並且願意自行承擔所有風險及責任而繼續進行資料同步動作的訊息(如下圖)·請做出您的決定。

|   | ArkEase Pro Cloud Sync                                                                                    |                        |
|---|----------------------------------------------------------------------------------------------------|------------------------|
| - |                                                                                                    |                        |
|   | 即時警告! 您的電腦目前可能正在遭受勒索病毒攻擊或者您誤刪了相關勒索軟體病毒偵測檔案,<br>經自動暫停, 您是否還要繼續資料同步動作? (強烈建議您不要繼續資料同步動作,並且馬上連絡<br>認及排除此問題。) | 因此資料同步動作已<br>§系統管理員協助確 |
|   |                                                                                                    |                        |
|   | 我已經閱讀並瞭解上述訊息,並且願意自行承擔所有風險及責任,請繼續資料同步動作。                                                                   |                        |
|   |                                                                                                    | 確定                     |

備註:

■ 遇到上述警告訊息時,強烈建議您不要忽略此警告,而應該立即聯絡系統管理員求助。

■ 當 macOS 代理程式的勒索軟體攻擊偵測功能開啟時 · 您的電腦會包含一些檔案名稱含有 " 系統檔案請勿刪除" 字樣的檔案 · 請勿自行刪除這些檔案 · 以維護系統完整偵測功能 (系統也 會顯示相關提醒訊息如下圖)。

| ·勒系軟體病毒俱測切能目則已經開啟。為提供完整俱測功能,請勿刪除檔名含有"系統檔案請勿刪除"字樣的任何檔案。 |
|--------------------------------------------------------|
| □ 我已經閱讀並瞭解上述訊息,以後不再顯示此視窗。                              |
| 確定                                                     |

一旦您解決勒索軟體攻擊的問題之後, 位於 "個人" 選項中的 "使用設定" 頁籤之下會自動顯示 一個 "<u>快速還原</u>" 頁籤。您可以在此頁面選擇全部或特定的資料夾, 或者選擇要還原的時間點, 以還原之前未被勒索軟體病毒感染的檔案。

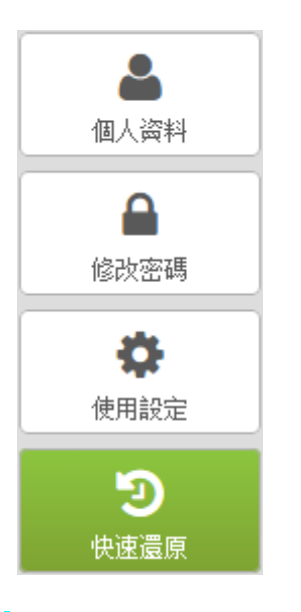

**備註:**請點擊 "<u>快速還原</u>" 以獲得進一步資訊。